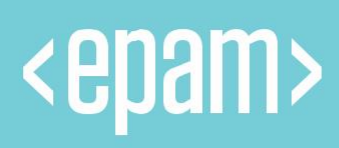

# Anywhere OPSWAT Guide

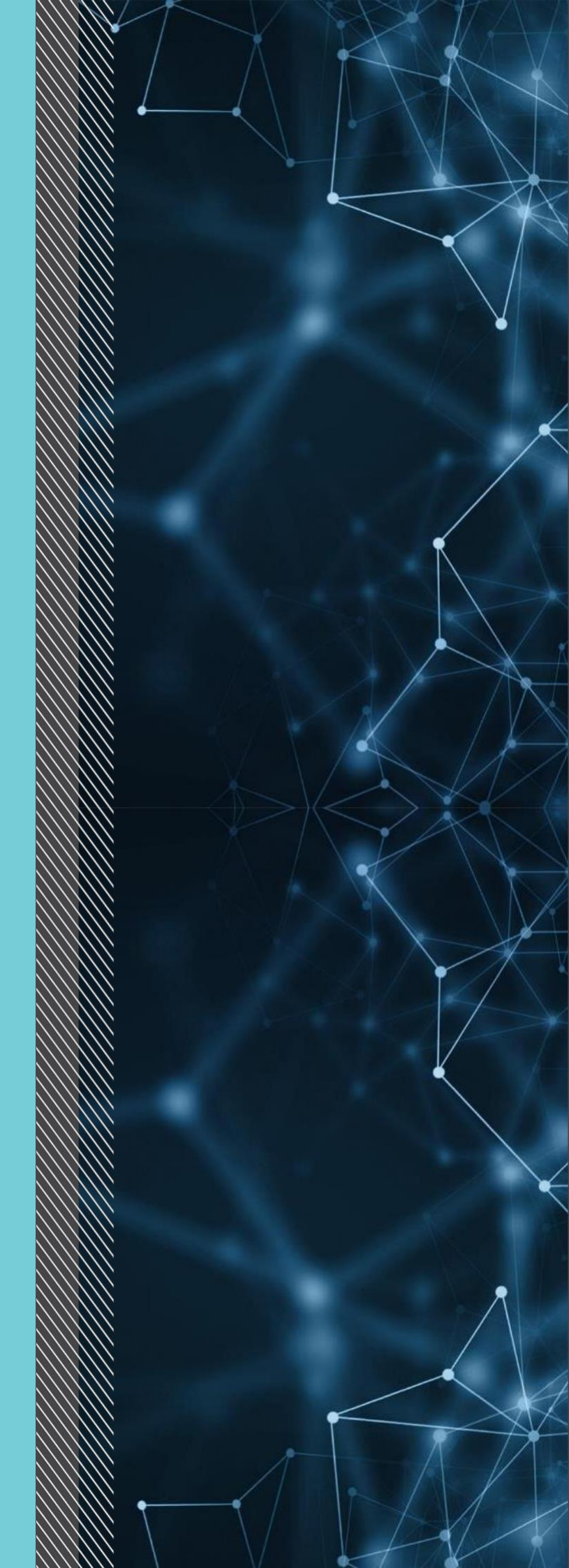

# INTRODUCTION

OPSWAT - cybersecurity solutions to identify, detect, and remediate advanced security threats from data and devices coming into and out of enterprise networks.

Here's what you need to do to be compliant with EPAM OPSWAT practices:

# CONTENTS

| OPSW | VAT ISSUES                  | 4  |
|------|-----------------------------|----|
| BAS  | SIC OPSWAT CHECKS           | 6  |
| 1.   | Encryption Disk for Windows | 6  |
| 2.   | Encryption Disk for MacOS   | 15 |
| 3.   | Firewall for MacOS          | 17 |
| 4.   | Antivirus programs          | 18 |
| STI  | LL NEED HELP?               | 18 |

# **OPSWAT ISSUES**

OPSWAT client a tool that improves the security of your computers, checks processes, and files for threats, reliably protects access to data. In the presence of threats, the OPSWAT Client does not allow access to corporate sites. To see the status, click on the OPSWAT Client icon, after which you will go to the OPSWAT page with all the information.

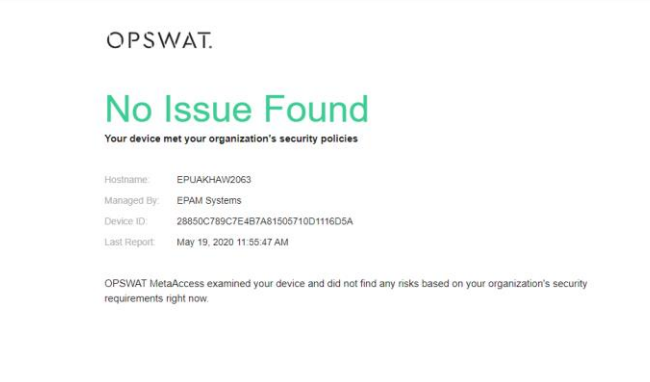

Learn more about OPSWAT MetaAccess

Powered by OPSWAT.

If your device has any issues, you will see a page with a list of errors.

| Hostname:     | EPBYMINSD0689                                                 |  |
|---------------|---------------------------------------------------------------|--|
| Managed By:   | EPAM Systems                                                  |  |
| Device ID:    | 9f62d959d35b363b31f3827c81a47a70                              |  |
| We recomme    | nd that you review the issues below and fix them immediately. |  |
| 2 issue(s) fo | und and waiting to be resolved:                               |  |
| Firewall is   | turned OFF                                                    |  |
| Maria da da   | the has not reported for a long time                          |  |

For a detailed description of the issue and its correction, expand it by clicking on it.

#### 2 issue(s) found and waiting to be resolved:

Firewall is turned OFF

#### What went wrong?

None of your firewall is ON

Mac OS X Builtin Firewall

#### Why does it matter?

A properly configured firewall helps to keep attackers, external threats, or malicious internet traffic from getting access to your device.

~

^

#### How do I fix this?

Please click here to learn how to turn on firewall on your device.

#### Your device has not rebooted for a long time.

#### What went wrong?

Your device has not rebooted for a long time.

#### Why does it matter?

Rebooting your system frequently helps your computer work more efficiently.

#### How do I fix this?

Please reboot your system as soon as possible.

'How do I fix this' describes what needs to be done to fix the issue. In most cases, this section offers to follow the 'click here' link for a detailed step by step guide.

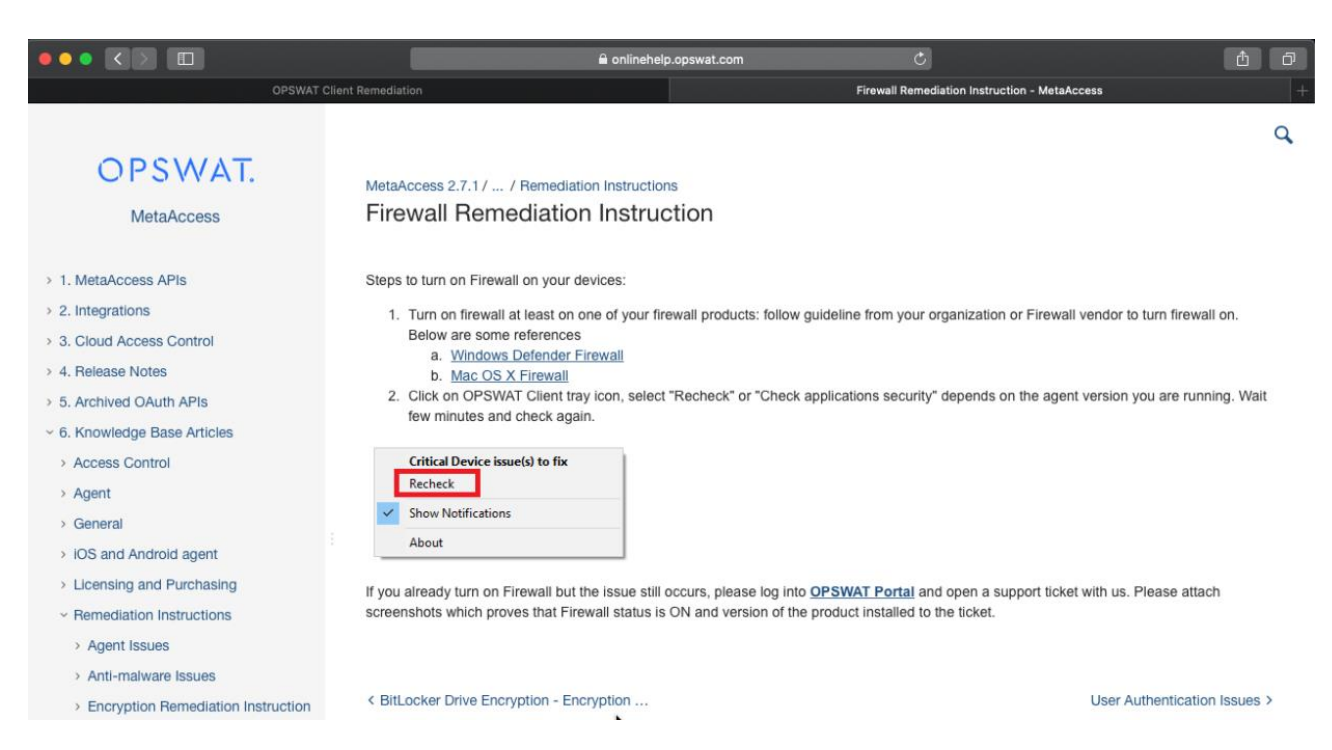

After fixing the problem, click the OPSWAT client icon and do 'Recheck' to apply fixes.

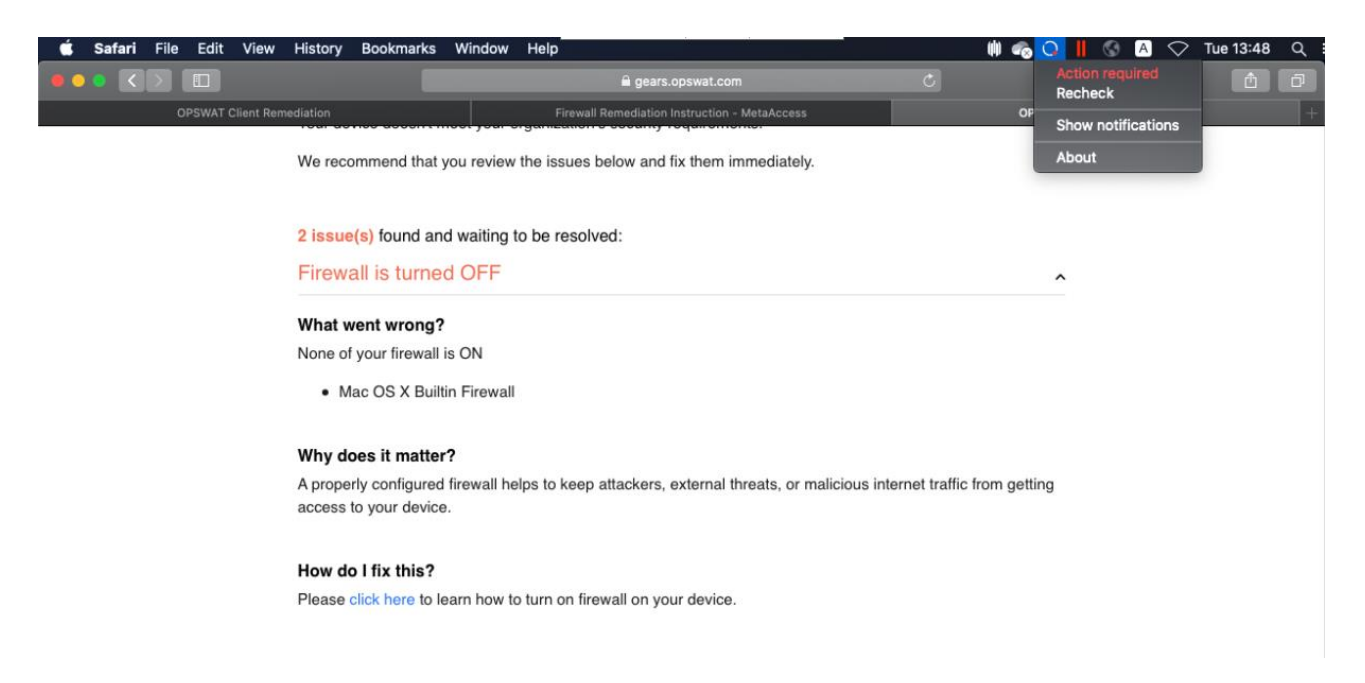

# **BASIC OPSWAT CHECKS**

### 1. Encryption Disk for Windows

OPSWAT checks your computer for encrypted disks.

For Windows operating systems (**Pro, Enterprise, and Education**) Bitlocker is a preinstalled application that performs disk encryption.

For Enable Bitlocker on Windows (Pro, Enterprise, and Education).

- 1. Use the **Windows key + X** keyboard shortcut to open the Power User menu and select **Control Panel**.
- 2. Click System and Security.
- 3. Click BitLocker Drive Encryption.

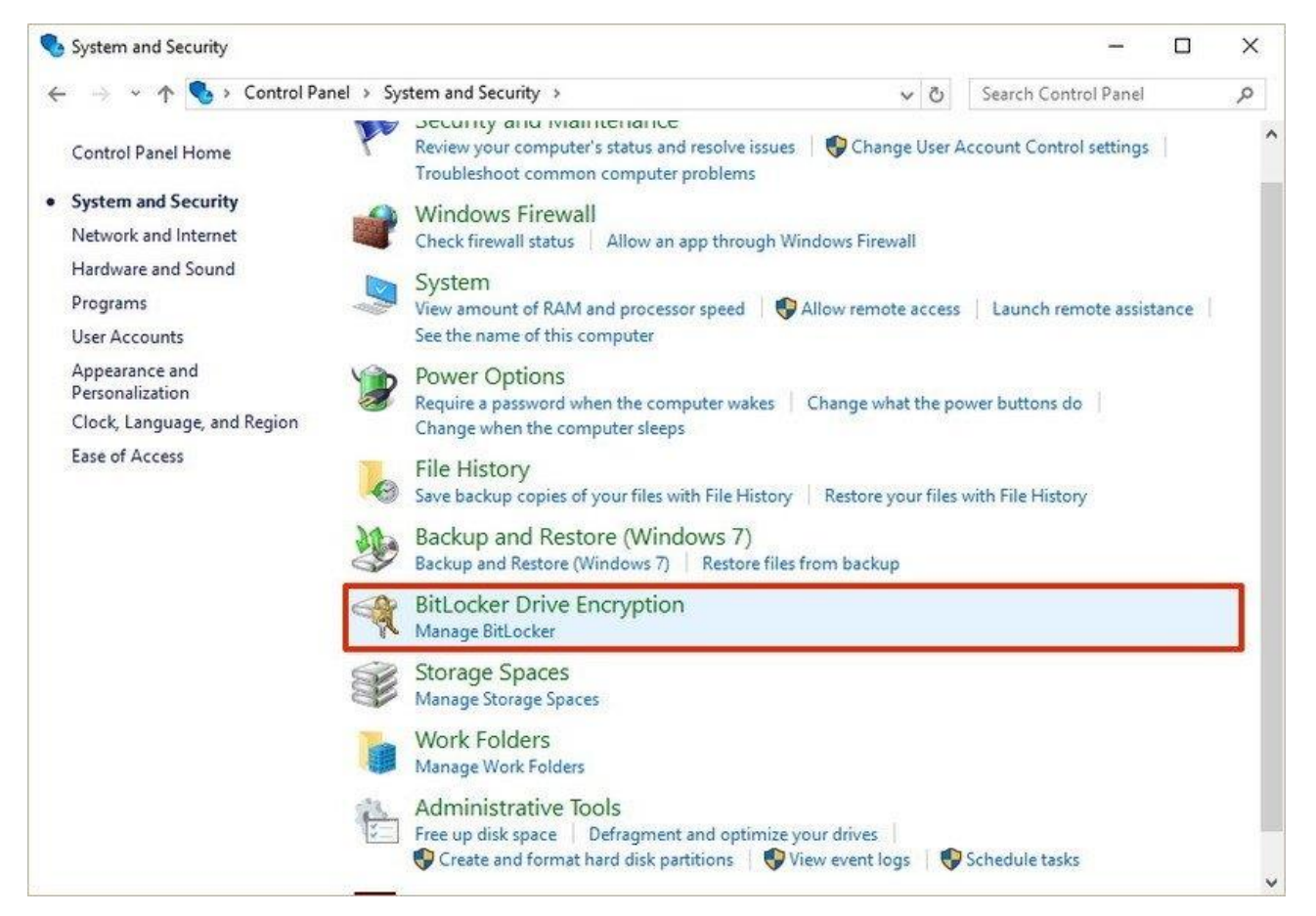

### 4. Under BitLocker Drive Encryption, click Turn on BitLocker.

|   | BitLocker Drive Encryption |                                                                                                    | <u>-</u>                   |   |
|---|----------------------------|----------------------------------------------------------------------------------------------------|----------------------------|---|
| 4 | • 🔿 👻 🛧 🎭 > Control Panel  | > System and Security > BitLocker Drive Encryption 🗸 한                                                      | Search Control Panel       | م |
|   | Control Panel Home         | BitLocker Drive Encryption<br>Help protect your files and folders from unauthorized access by protecting yo | our drives with BitLocker. | G |
|   |                            | Operating system drive                                                                                      |                            |   |
|   |                            | C: BitLocker off                                                                                            | 0                          |   |
|   |                            | Fived data drives                                                                                           |                            |   |
|   |                            | Fixed data drives                                                                                           |                            |   |
|   |                            | Removable data drives - BitLocker To Go                                                                     |                            |   |
|   |                            | SanDisk (E:) BitLocker off                                                                                  | $\odot$                    |   |
|   |                            | Turn on BitLocker                                                                                           |                            |   |
|   | Post day                   | ~                                                                                                    |                            |   |
| • | TPM Administration         |                                                                                                    |                            |   |
| • | Disk Management            |                                                                                                    |                            |   |
|   | Privacy statement          |                                                                                                    |                            |   |

5. Choose how you want to unlock your drive during startup: **Insert a USB flash drive** or **Enter a password**. For the purpose of the guide, select **Enter a password** to continue.

| P. | BitLocker Drive Encryption (C:)                                                                                                    |
|----|----------------------------------------------------------------------------------------------------|
| C  | Choose how to unlock your drive at startup                                                                                                    |
| C  | Some settings are managed by your system administrator.                                                                                             |
| TU | 'o help keep your data more secure, you can have BitLocker prompt you to enter a password or insert<br>JSB flash drive each time you start your PC. |
| 2á | → Insert a <u>U</u> SB flash drive                                                                                                    |
| 3  | → Enter a pass <u>w</u> ord                                                                                                    |
|    |                                                                                                    |
|    |                                                                                                    |
|    |                                                                                                    |
|    |                                                                                                    |
|    |                                                                                                    |

6. Enter a password that you'll use every time you boot Windows 10 to unlock the drive and click **Next** to continue. (Make sure to create a strong password mixing uppercase, lowercase, numbers, and symbols.)

| BitLocker                                                                                                    | Drive Encryption   | (C:)           |                    |                     |                |        |
|----------------------------------------------------------------------------------------------------|--------------------|----------------|--------------------|---------------------|----------------|--------|
| 1988 - 1999 - 1999 - 1999 - 1999 - 1999 - 1999 - 1999 - 1999 - 1999 - 1999 - 1999 - 1999 - 1999 - 1999 - 1999 - |                    | 1049763        |                    |                     |                |        |
| Create a p                                                                                                    | assword to u       | nlock this d   | rive               |                     |                |        |
| You should c<br>spaces.                                                                                         | reate a strong pas | sword that use | s uppercase and lo | owercase letters, r | umbers, symbol | s, and |
| Enter your <u>p</u> a                                                                                           | ssword             |                |                    |                     |                |        |
| •••••                                                                                                    |                    |                |                    |                     |                |        |
| Reenter your                                                                                                    | p <u>a</u> ssword  |                |                    |                     |                |        |
| •••••                                                                                                    |                    |                |                    |                     |                |        |
|                                                                                                    |                    |                |                    |                     |                |        |
|                                                                                                    |                    |                |                    |                     |                |        |
|                                                                                                    |                    |                |                    |                     |                |        |
|                                                                                                    |                    |                |                    |                     |                |        |
| Tips for creat                                                                                                  | ng a strong passv  | vord.          |                    |                     |                |        |
|                                                                                                    |                    |                |                    | -                   |                |        |

- 7. You will be given the choices to save a recovery key to regain access to your files in case you forget your password. Options include:
  - Save to your Microsoft account;
  - Save to a USB flash drive;
  - Save to a file;
  - Print the recovery.

Select the option that is most convenient for you and save the recovery key in a safe place.

8. Click **Next** to continue.

|   |                                                                                                    | × |
|---|----------------------------------------------------------------------------------------------------|---|
| 4 | BitLocker Drive Encryption (C:)                                                                                                    |   |
|   | How do you want to back up your recovery key?                                                                                                    |   |
|   | Some settings are managed by your system administrator.                                                                                                    |   |
|   | A recovery key can be used to access your files and folders if you're having problems unlocking your PC.<br>It's a good idea to have more than one and keep each in a safe place other than your PC. |   |
|   | → Save to your <u>M</u> icrosoft account                                                                                                    |   |
|   | $\rightarrow$ Save to a <u>U</u> SB flash drive                                                                                                    |   |
|   | → Save to a <u>file</u>                                                                                                    |   |
|   | → Print the recovery key                                                                                                    |   |
|   | What is a recovery key?                                                                                                    |   |
|   | <u>N</u> ext Cancel                                                                                                    |   |

- 9. Select the encryption option that best suits your scenario:
  - Encrypt used disk space only (faster and best for new PCs and drives)
  - Encrypt entire drive (slower but best for PCs and drives already in use)
- 10. Choose between the two encryption options:
  - New encryption mode (best for fixed drives on this device)
  - Compatible mode (best for drives that can be moved from this device)
- 11. Click **Next** to continue.

| BitLocker Drive Encryption (C:)                                                                                                    |
|----------------------------------------------------------------------------------------------------|
| Choose which encryption mode to use                                                                                                    |
| Windows 10 (Version 1511) introduces a new disk encryption mode (XTS-AES). This mode provides<br>additional integrity support, but it is not compatible with older versions of Windows. |
| If this is a removable drive that you're going to use on older version of Windows, you should choose<br>Compatible mode.                                                                |
| If this is a fixed drive or if this drive will only be used on devices running at least Windows 10 (Version 151<br>or later, you should choose the new encryption mode                  |
| <u>N</u> ew encryption mode (best for fixed drives on this device)                                                                                                    |
| $\bigcirc$ Compatible mode (best for drives that can be moved from this device)                                                                                                    |
|                                                                                                    |
|                                                                                                    |
|                                                                                                    |
|                                                                                                    |

12. Finally, restart your computer to begin the encryption process.

After rebooting, you'll notice that your computer will quickly boot to the Windows 10 desktop. However, if you go to **Control Panel > System and Security > BitLocker Drive Encryption**, you'll see that BitLocker is still encrypting your drive. Depending on the option you selected and the size of the drive, this process can take a long time, but you'll still be able to work on your computer.

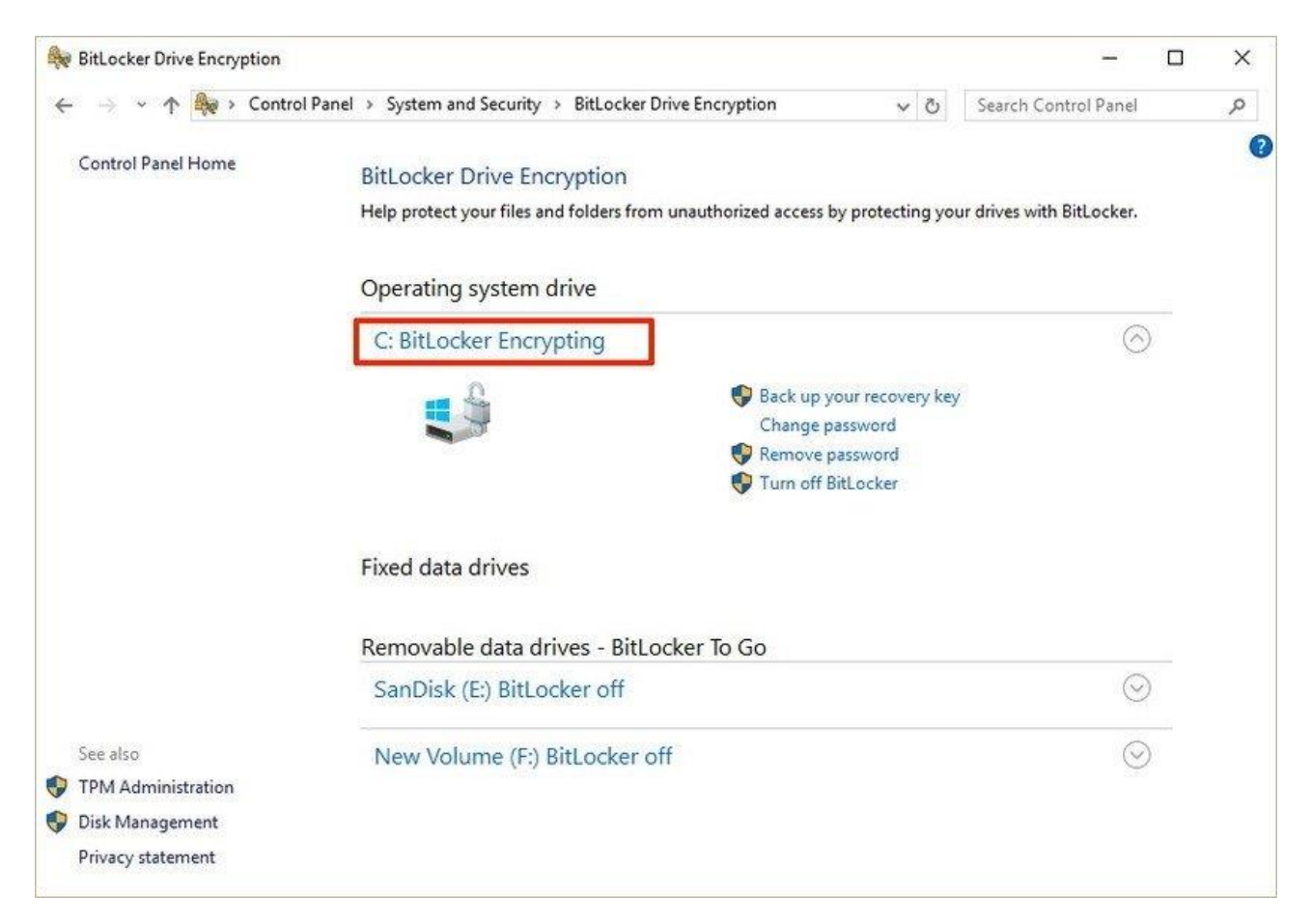

### Once the encryption process completes, the drive level should read **BitLocker on**.

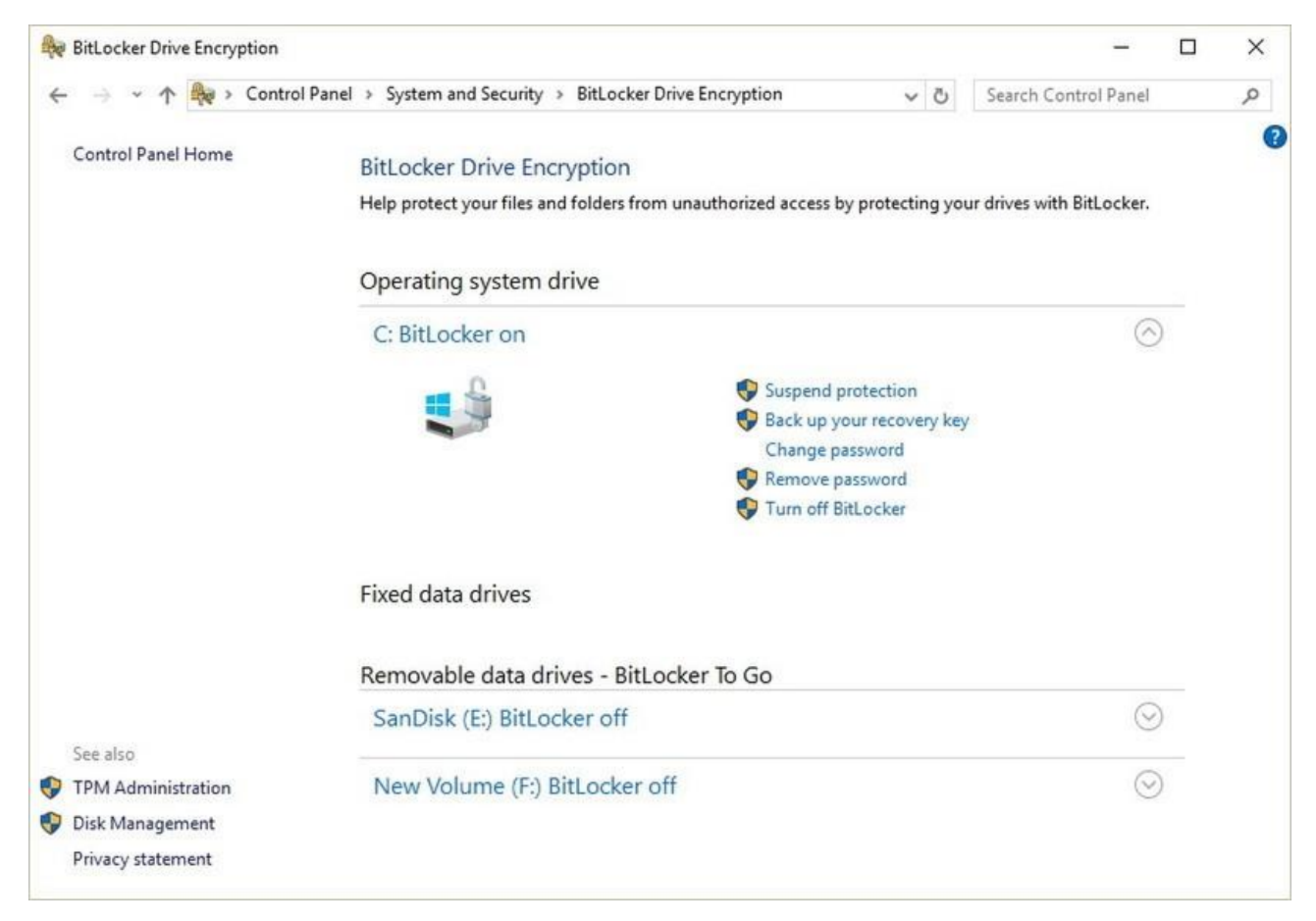

You can verify that BitLocker is turned on by the lock icon on the drive when you open This PC on File Explorer.

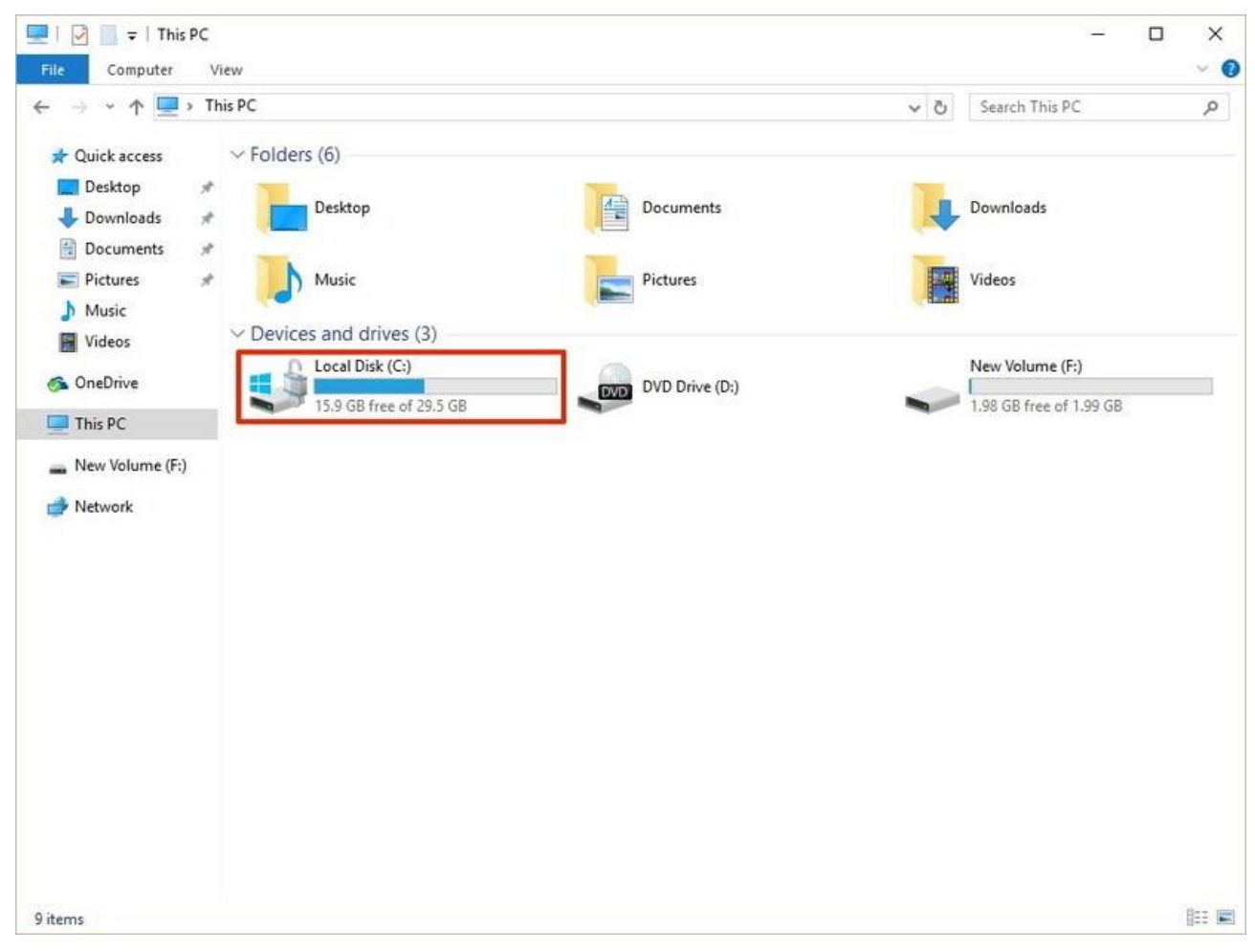

If you use **Windows 10 (Home)** you can use the "device encryption" option, but only if your device meets the hardware requirements:

- Trusted Platform Module (TPM) version 2 with support for Modern Standby;
- TPM must be enabled;
- Unified Extensible Firmware Interface (UEFI) firmware style. You can check device encryption support:
- 1. Open Start.
- 2. Search for **System Information**, right-click the top result, and select **the Run as administrator** option.
- 3. Click the System Summary branch from the left pane.
- 4. Check the "Device Encryption Support" item, and if it reads **Meets prerequisites**, then your computer includes support file encryption.

| <u>Eile Edit View H</u> elp |                                                             |                          |                | _      |  |
|-----------------------------|-------------------------------------------------------------|--------------------------|----------------|--------|--|
| System Summary              | Item                                                        | Value                    |                |        |  |
| Hardware Resources          | Windows Directory                                           | C:\WINDOWS               |                |        |  |
| Components                  | System Directory                                            | C:\WINDOWS\system32      |                |        |  |
| Software Environment        | Boot Device                                                 | \Device\HarddiskVolume   | 2              |        |  |
|                             | Locale                                                      | United States            |                |        |  |
|                             | Hardware Abstraction Layer                                  | Version = "10.0.17763.52 | 9"             |        |  |
|                             | User Name                                                   | MSSURFACEPRO3\xboxl      |                |        |  |
|                             | Time Zone                                                   | Eastern Daylight Time    |                |        |  |
|                             | Installed Physical Memory (RAM)                             | 8.00 GB                  |                |        |  |
|                             | Total Physical Memory                                       | 7.91 GB                  |                |        |  |
|                             | Available Physical Memory                                   | 4.10 GB                  |                |        |  |
|                             | Total Virtual Memory                                        | 9.16 GB                  |                |        |  |
|                             | Available Virtual Memory                                    | 3.02 GB                  |                |        |  |
|                             | Page File Space                                             | 1.25 GB                  |                |        |  |
|                             | Page File                                                   | C:\pagefile.sys          |                |        |  |
|                             | Kernel DMA Protection                                       | Off                      |                |        |  |
|                             | Virtualization-based security                               | Running                  |                |        |  |
|                             | Virtualization-based security Required Security Properties  |                          |                |        |  |
|                             | Virtualization-based security Available Security Properties | Base Virtualization Supp | ort, Secure Bo | oot, I |  |
|                             | Virtualization-based security Services Configured           |                          |                |        |  |
|                             | Virtualization-based security Services Running              |                          |                |        |  |
|                             | Device Encryption Support                                   | Meets prerequisites      |                |        |  |
|                             | A hypervisor has been detected. Features required for Hy    |                          |                |        |  |
|                             |                                                             |                          |                |        |  |
|                             | <                                                           |                          |                | >      |  |
| ind <u>w</u> hat:           |                                                             | Find                     | Close Fin      | d      |  |

After you complete the steps, you can proceed to enable encryption on the entire system.

For Enable Device Encryption on Windows (Home).

- 1. Open Settings.
- 2. Click on Update & Security.
- 3. Click on **Device encryption.**

**Quick tip:** If the "Device encryption" page isn't available, then it's likely that your device doesn't support the encryption feature.

4. Under the "Device encryption" section, click the **Turn on** button.

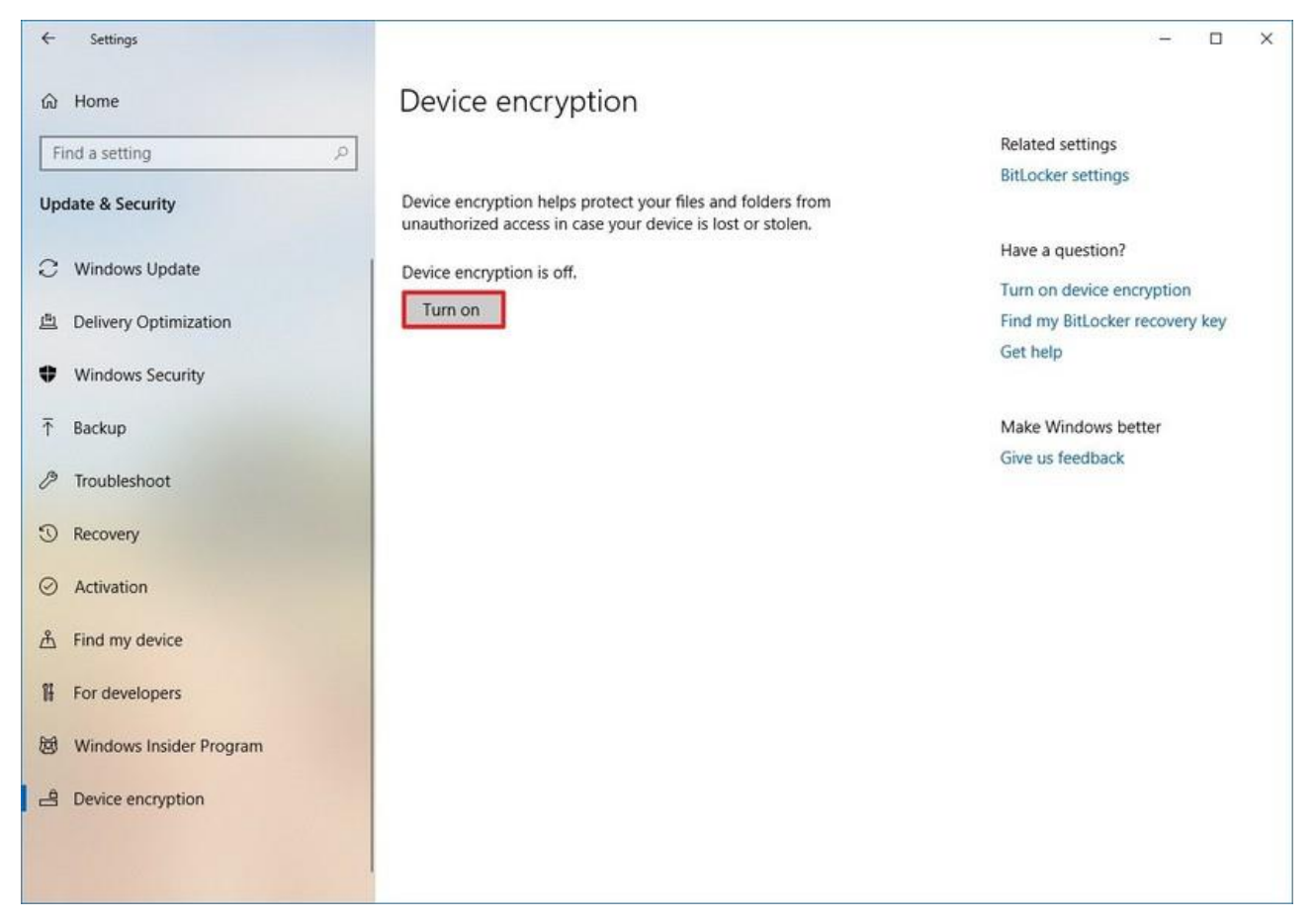

Once you complete the steps, Windows 10 will turn on encryption for the current and future files you store on your computer.

# If the device's encryption option is not available, we recommend you use Dual Boot Setup or request a virtual machine.

## 2. Encryption Disk for MacOS

For Mac operating systems a FileVault is used that performs disk encryption.

For Enable FileVault on MacOS.

- 1. Choose Apple menu (2) > System Preferences, then click Security & Privacy.
- 2. Click the FileVault tab.
- 3. Click , then enter an administrator name and password.
- 4. Click Turn On FileVault.

| $\bullet \bullet \circ \checkmark$ |                                                                                                    | Security & Privacy                                                                                                    |                                                                         | Q Search                          |
|------------------------------------|----------------------------------------------------------------------------------------------------|----------------------------------------------------------------------------------------------------|-------------------------------------------------------------------------|-----------------------------------|
|                                    | General<br>FileVault secures the of<br>encrypting its content<br>WARNING: You will need y<br>recovery key is automatic<br>password and recovery key<br>FileVault is turned off | Security & Privacy<br>FileVault Firewall I<br>data on your disk by<br>s automatically.<br>your login password or a recove<br>ally generated as part of this s<br>ey, the data will be lost.<br>for the disk "Macintosh HE | Privacy<br>Turn On Fi<br>ery key to access yo<br>setup. If you forget b | leVault<br>ur data. A<br>oth your |
| Click the lo                       | ck to prevent further chang                                                                                                    | es.                                                                                                    |                                                                         | Advanced ?                        |

5. Choose how you want to be able to unlock your disk and reset your password, in case you ever forget your password:

| 0 0 |                   |                                                                                                    | Security & Privacy                                                                                                    |                                                                                                    | Q Search                                                 |
|-----|-------------------|----------------------------------------------------------------------------------------------------|----------------------------------------------------------------------------------------------------|----------------------------------------------------------------------------------------------------|----------------------------------------------------------|
|     | Ó                 | Your iCloud accour<br>unlock your disk an<br>If you do not want to al<br>create a recovery key a<br>Allow my iCl<br>Create a reco | nt "j.appleseed@iclou<br>nd reset your passwo<br>low your iCloud account t<br>and store it in a safe place<br>oud account to unlock<br>overy key and do not u | ud.com" can be<br>rd if you forget<br>o reset your passw<br>to unlock your dis<br>my disk<br>use my iCloud ad | e <b>used to</b><br>it.<br>vord, you can<br>k.<br>ccount |
|     | ?                 | Cancel                                                                                                    |                                                                                                    | Back                                                                                                    | Continue                                                 |
|     |                   |                                                                                                    |                                                                                                    |                                                                                                    |                                                          |
|     | Click the lock to | prevent further change                                                                                                    | S.                                                                                                    |                                                                                                    | Advanced ?                                               |

Encryption occurs in the background as you use your Mac, and only while your Mac is awake and plugged in to AC power. You can check progress in the FileVault section of Security & Privacy preferences. Any new files that you create are automatically encrypted as they are saved to your startup disk.

When FileVault setup is complete and you restart your Mac, you will use your account password to unlock your disk and allow your Mac to finish starting up. FileVault requires that you log in every time your Mac starts up, and no account is permitted to log in automatically.

## 3. Firewall for MacOS

For Enable Firewall on MacOS.

- 1. Choose Apple menu (2) > System Preferences, then click Security & Privacy.
- 2. Click the Firewall tab.
- 3. Click , then enter an administrator name and password.
- 4. Click Turn On Firewall.

| ••• • • •                                         | Security & Privacy                                            |                     | Q Search      |
|---------------------------------------------------|---------------------------------------------------------------|---------------------|---------------|
|                                                   | General FileVault Firewal                                     | Privacy             |               |
| Firewall: On                                      |                                                               | Turn                | Off Firewall  |
| The firewall is turned on services from accepting | on and set up to prevent unauthor<br>ng incoming connections. | rized applications, | programs, and |
|                                                   |                                                               | Firew               | all Options   |
|                                                   |                                                               |                     |               |
|                                                   |                                                               |                     |               |
|                                                   |                                                               |                     |               |
|                                                   |                                                               |                     |               |
|                                                   |                                                               |                     |               |
|                                                   |                                                               |                     |               |
|                                                   |                                                               |                     |               |
| Click the lock to make                            | changes.                                                      |                     | Advanced ?    |

### 4. Antivirus programs

If you have problems with your antivirus program, for example, it cannot be updated or it is not free, you can download the latest versions from official sites and install them. We suggest you use these antivirus programs:

- AVG AntiVirus FREE;
- Avira Free Antivirus;
- Avast Free Antivirus.

These antivirus programs are free and they are associated with OPSWAT. Also, you can choose your own antivirus program from the list of antimalware that are associated with OPSWAT, by clicking on this link and select a category 'ANTIMALWARE' - OPSWAT Antimalware

# **STILL NEED HELP?**

- 1. If Windows Defender says that 'The last successful scan was \_ day(s) ago', follow this link and follow these steps https://onlinehelp.opswat.com/metaaccess/Windows Defenderno successful scan recently.html
- 2. Visit the <u>OPSWAT FAQ</u> page for more information.
- 3. If you have any questions or need help, send a request to https://support.epam.com/esp/ess.do?orderitem=caOpswatAgentMaintenance